## آموزش گام به گام نصب MySQL Installer روی ویندوز با استفاده از MySQL Installer

پایگاه داده اس کیو ال یکی از معروف ترین و کاربردی ترین پایگاه های داده است MySQL .امکانات زیادی را برای توسعه دهندگان و کاربران ارائه می دهد و کاربران زیادی به نصب MySQL روی ویندوز می پردازند.

برای نصب MySQL Installer روی ویندوز می توان از نصب کننده MySQL Installer یا MySQL Installer استفاده کرد. نصب کننده بهترین و آسان ترین راه برای نصب MySQL است MySQL Installer .کاربری آسان و کاملا گرافیکی را در اختیار شما قرار می دهد و به شما کمک می کند تا اس کیو ال را با پکیج های زیر نصب و راه اندازی کنید:

- سرورMySQL
- همه متصل کننده ها
- میز کار MySQL با نمونه الگوهای مختلف داده
  - MySQL Notifier •
- ابزارهای اکسل و مایکروسافت ویژوال استودیو
  - پایگاه داده نمونهMySQL
  - اسناد و راهنمایMySQL

برای دانلود MySQL installer به لینک زیر بروید:

https://tarahsystem.ir/wp-content/download/installer/MySQL.vA.-. PF\_tarrahsystem.com.zip

با مراجعه به این لینک یک فایل نصب کننده مشاهده خواهید کرد:

فایل را دانلود کنید که به صورت زیر است نصب کنید.

برای نصب MySQL با استفاده از نصب کنندهMySQL ، روی فایل نصب MySQL دوبار کلیک کنید و مراحل زیر را انجام بدهید:

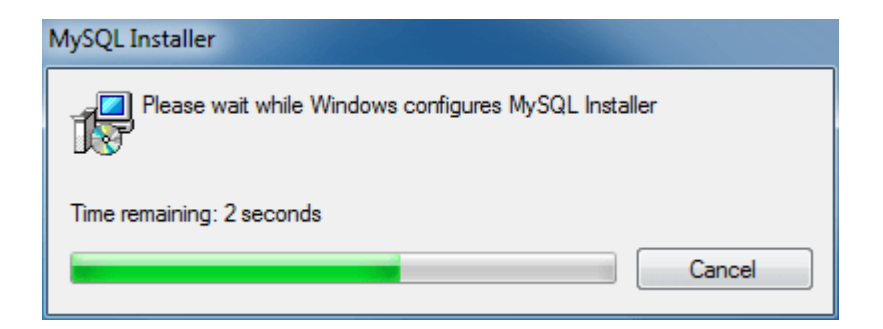

در اولین مرحله سیستم عامل ویندوز، MySQL Installer را پیکربندی می کند و پس از آن وارد صفحه خوش آمد گویی می شوید. همانطور که در تصویر زیر مشاهده می کنید، چند گزینه وجود دارد که برای نصب اس کیو ال گزینه اول Install MySQL Products را انتخاب کنید .

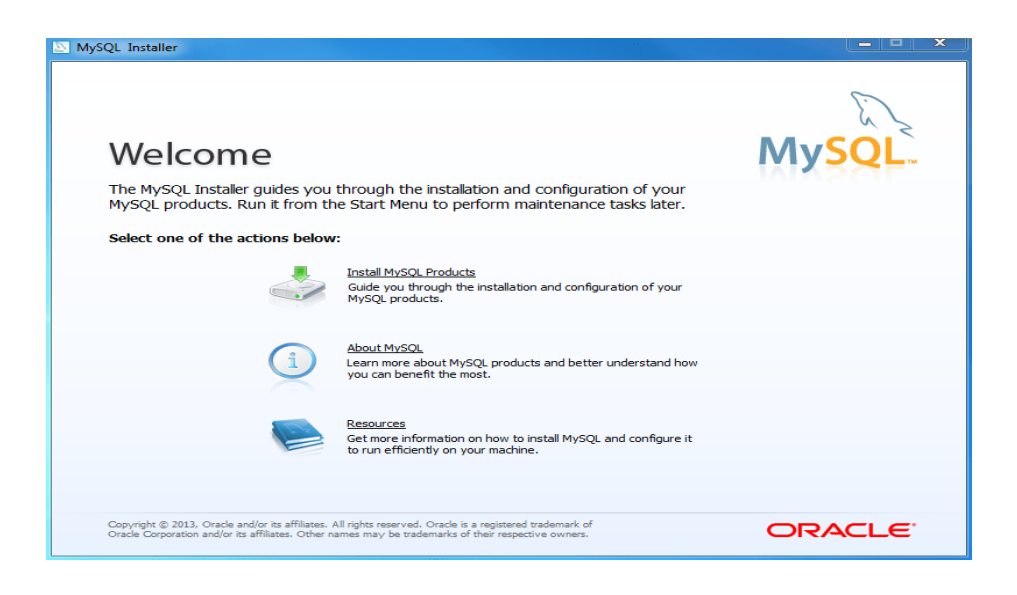

۲. نصب MySQL مرحله ۲:

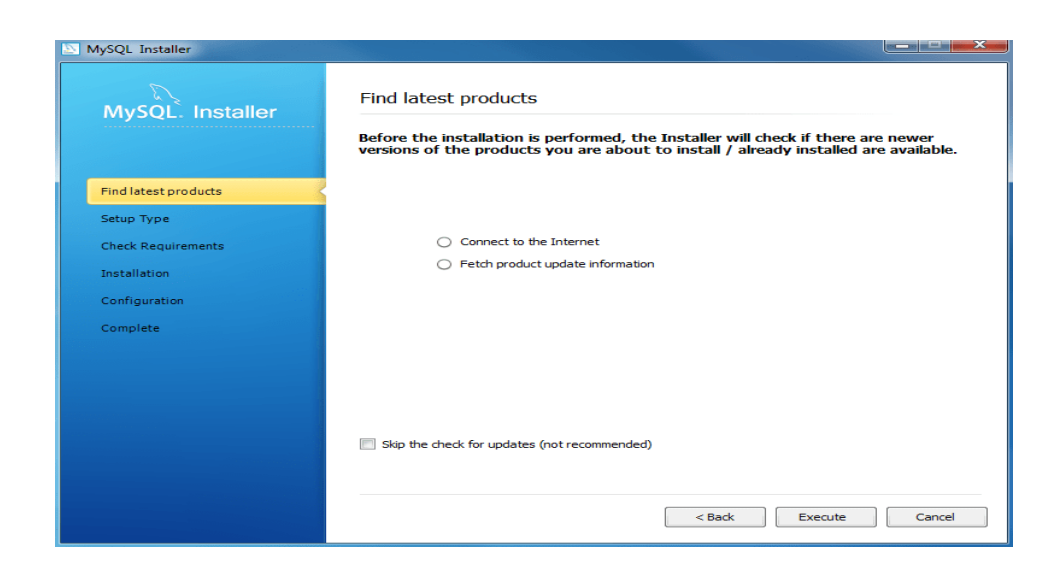

دراین مرحله نصب کننده MySQL Workbench از جمله سرور MySQL و MySQL Workbench و MySQL workbench غیره را بررسی و دانلود می کند.

۳ مرحله ۳:

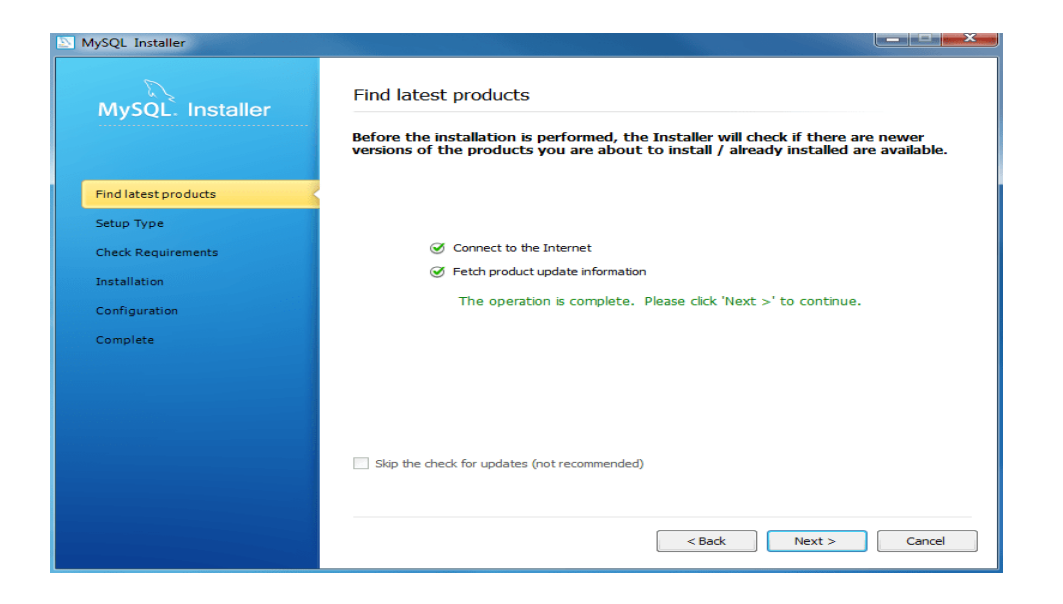

برای ادامه نصب دیتابیس MySQL روی دکمه Next کلیک کنید.

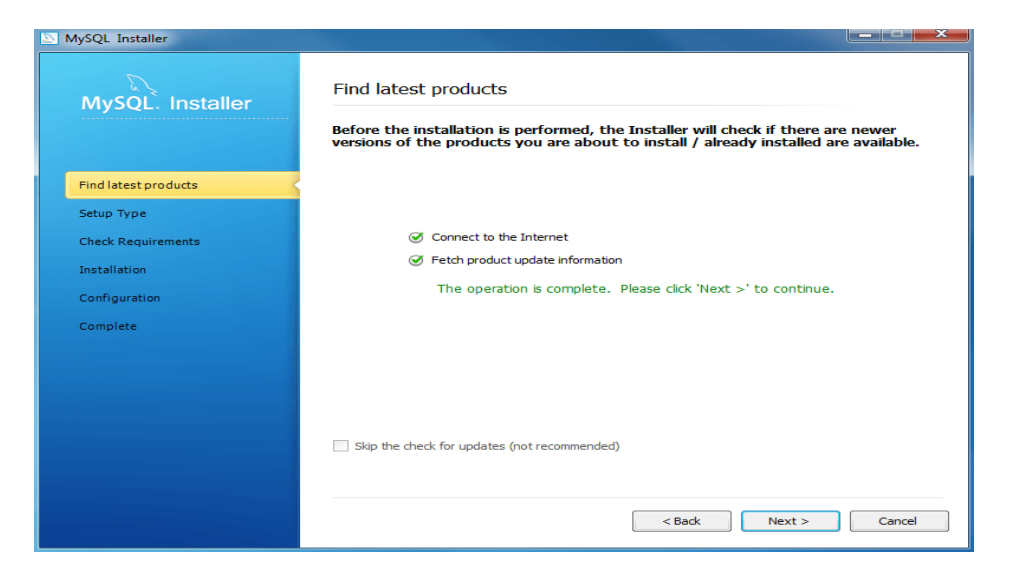

۴- مرحله ۴:

درمرحله پنجم نصب MySQL روی ویندوز باید نوع راه اندازی را انتخاب کنید. چهار نوع راه اندازی وجود دارد: developer default: با انتخاب این گزینه تمامی فیچرهای اس کیو ال برای توسعه دهندگان نصب می شود. Server only: با انتخاب این گزینه صرفا فیچرهای مربوط به سرور نصب و راه اندازی می شود. Client only: با انتخاب این گزینه صرفا فیچرهای مربوط به نسخه کلاینت بدون سرور نصب می شود. Full: با انتخاب این گزینه تمامی محصولات و فیچرهای اس کیو ال نصب و راه اندازی می شود. Custom: با انتخاب این گزینه می توانید فیچرهای اس کیو ال نصب و راه اندازی می شود. با انتخاب این گزینه می توانید فیچرهای اس کیو ال نصب و راه اندازی می شود.

| lySQL. Installer               | Choosing a Setup Type                                                                | Choosing a Setup Type                                                                                                    |  |  |
|--------------------------------|--------------------------------------------------------------------------------------|----------------------------------------------------------------------------------------------------|--|--|
|                                | Please select the Setup Type that suits your use case.                               |                                                                                                    |  |  |
| nd latest products<br>tup Type | Developer Default<br>Installs all products needed for<br>MySQL development purposes. | Setup Type Description<br>Installs all of the products available in this catalog<br>including MySQL Server, MySQL Workbench,<br>MySQL Connectors, documentation, samples and<br>examples and much more. |  |  |
| neck Requirements              | Server only<br>Installs only the MySQL Server<br>product.                            |                                                                                                    |  |  |
| onfiguration<br>omplete        | Client only<br>Installs only the MySQL Client<br>products, without a server.         |                                                                                                    |  |  |
|                                | Full<br>Installs all included MySQL products<br>and features.                        | Installation Path:                                                                                                    |  |  |
|                                | Custom<br>Manually select the products that<br>should be installed on the system.    | Data Path: [:: ProgramData WySQL WySQL Server 5.6]                                                                                                    |  |  |

## ۱. مرحله ۵:

| MySQL Installer      |                                                                                                    |
|----------------------|----------------------------------------------------------------------------------------------------|
| MySQL. Installer     | Check Requirements<br>The following requirements must be installed before the selected products can be<br>installed. If you don't want a particular requirement then go back and deselect the<br>product that requires it. |
| Find latest products | Requirement For Product Status                                                                                                    |
| Setup Type           | Visual Studio Tools for Office 2010 Runt MySQL For Excel 1.1.1                                                                                                    |
| Check Requirements   | Microsoft .NET Framework 4 Client Profile MySQL For Excel 1.1.1 Microsoft Excel 2007 or greater MySQL For Excel 1.1.1                                                                                                    |
| Installation         |                                                                                                    |
| Configuration        | Microsoft .NET Framework 4 Client Profile MySQL Workbench CE 5.2.47                                                                                                    |
| Complete             |                                                                                                    |
|                      | Current Task                                                                                                    |
|                      | All required prerequisites are met. Continue by clicking on the Next button.                                                                                                    |
|                      | < Back Next > Cancel                                                                                                    |

در این مرحله نصب MySQL تمامی الزامات و پیش نیازهای اس کیو ال بررسی می شود.

نصب MySQL مرحله ۴:

| MySQL. Installer     |                                                      |                  |          |      |
|----------------------|------------------------------------------------------|------------------|----------|------|
|                      | The following products will be installed             | d or updated.    |          |      |
|                      | Product                                              | Status           | Progress | Note |
| Find latest products | MySQL Server 5.6.11                                  | To be downloaded |          |      |
| Setup Type           | MySQL Workbench CE 5.2.47                            | To be downloaded |          |      |
|                      | MySQL Notifier 1.0.3                                 | To be downloaded |          |      |
| Check Requirements   | MySQL For Excel 1.1.1                                | To be downloaded |          |      |
| Installation         | Connector/ODBC 5.2.4                                 | To be downloaded |          |      |
| Configuration        | Connector/C++ 1.1.2                                  | To be downloaded |          |      |
| Committee            | Connector/J 5.1.24                                   | To be downloaded |          |      |
| Complete             | Connector/NET 6.6.5                                  | To be downloaded |          |      |
|                      | MySQL Documentation 5.6.11                           | To be downloaded |          |      |
|                      | Samples and Examples 5.6.11                          | To be downloaded |          |      |
|                      |                                                      |                  |          |      |
|                      |                                                      |                  |          |      |
|                      |                                                      |                  |          |      |
|                      | Click [Execute] to install or update the following p | ackages          |          |      |

MySQL Installer تمام محصولات انتخاب شده را دانلود می کند. بسته به اینکه کدام محصول را انتخاب کرده اید

و سرعت اتصال اینترنت شما به چه صورت است، مدتی زمان نیاز دارد.

۷- مرحله ۷:

در این مرحله دانلود محصولات و فیچرها به ترتیب انجام می شود.

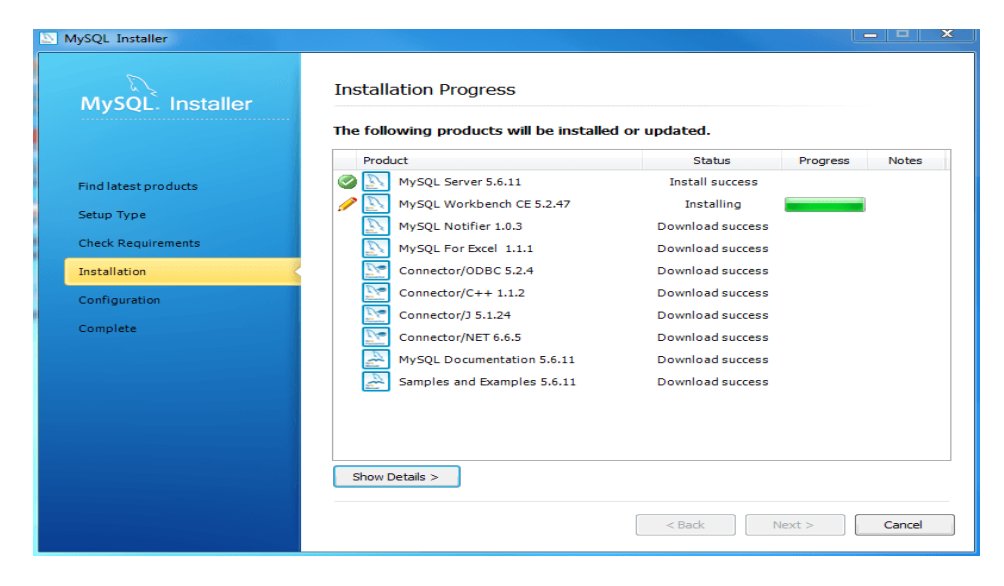

^- مرحله ٨:

در این مرحله دانلود کامل می شود. برای ادامه می توانید روی دکمه Next کلیک کنید .

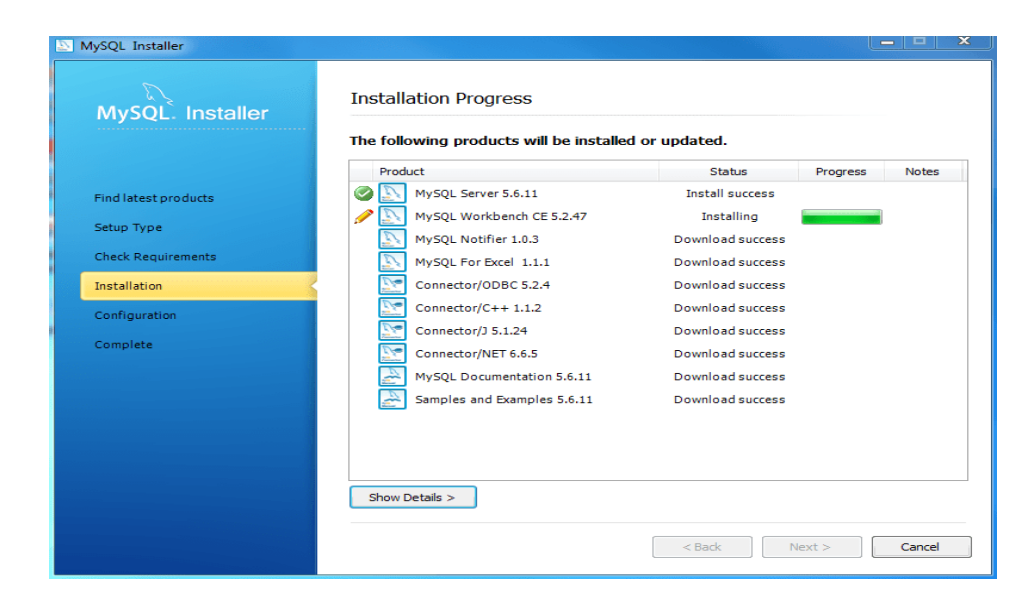

۹- مرحله ۹:

در این صفحه نمای کلی پیکربندی را مشاهده می کنید. برای پیکربندی Server MySQL Database روی دکمه Next کلیک کنید.

| MvSOL. Installer    | Configuration Overview                         |                        |          |
|---------------------|------------------------------------------------|------------------------|----------|
|                     | The following products will now be configured. |                        |          |
|                     | Product                                        | Action to be performed | Progress |
| ind latest products | WySQL Server 5.6.11                            | Initial Configuration. |          |
| etup Type           | Samples and Examples 5.6.11                    |                        |          |
| heck Requirements   |                                                |                        |          |
| nstallation         |                                                |                        |          |
| Configuration       |                                                |                        |          |
| Complete            |                                                |                        |          |
|                     |                                                |                        |          |
|                     |                                                |                        |          |
|                     |                                                |                        |          |
|                     |                                                |                        |          |
|                     | Show Details >                                 |                        |          |
|                     |                                                |                        |          |

- ۱۰- مرحله ۱۰
- در این مرحله می توانید اس کیو ال را نصب کنید.

| MySQL. Installer     | MySQL Server Configuration                                                                                                    | 1/: |
|----------------------|----------------------------------------------------------------------------------------------------|-----|
|                      | Server Configuration Type                                                                                                    |     |
| Find latest products | Choose the correct server configuration type for this MySQL Server<br>installation. This setting will define how much system resources are assigned<br>to the MySQL Server instance. |     |
| Setup Type           | Config Type: Development Machine 🗸                                                                                                    |     |
| Check Requirements   | Enable TCP/IP Networking                                                                                                    |     |
| Installation         | Enable this to allow TCP/IP networking. Only localhost connections through named place are allowed when this option is skipped.                                                      |     |
| Configuration        | Port Number: 3306                                                                                                    |     |
| Complete             | Open Firewall port for network access                                                                                                    |     |
|                      | Advanced Configuration                                                                                                    |     |
|                      | Select the checkbox below to get additional configuration page where<br>you can set advanced opotions for this server instance.                                                      |     |
|                      | Show Advanced Options                                                                                                    |     |
|                      |                                                                                                    |     |
|                      |                                                                                                    |     |

پیکربندی سرور :MySQL نوع پیکربندی و پورت MySQL (به طور پیش فرض ۳۳۰۶) را انتخاب کنید و برای ادامه روی دکمه Next کلیک کنید.

۱۱- مرحله ۱۱:

پیکربندی سرور :MySQL یک رمز عبور برای دسترسی root انتخاب کنید. اگر نسخه سرور پایگاه داده MySQL را نصب می کنید، به ذخیره رمز عبور توجه داشته باشید و آن را ایمن نگه دارید. اگر می خواهید کاربر بیشتری به MySQLاضافه کنید، می توانید این کار را در این مرحله انجام دهید

| MySQL Installer      |             |                                                                     |                                                                   |             |
|----------------------|-------------|---------------------------------------------------------------------|-------------------------------------------------------------------|-------------|
| MySQL. Installer     | MySQL Sen   | ver Configuration                                                   |                                                                   | 2/3         |
|                      | Root Accour | it Password                                                         |                                                                   |             |
|                      | 9           | Enter the password for the root<br>this password in a secure place. | account. Please remember to store                                 |             |
| Find latest products | root        | MySQL Root Password:                                                | •••••                                                             |             |
| Setup Type           |             | Repeat Password:                                                    | ••••••                                                            |             |
| Check Requirements   |             |                                                                     | Password Strength: Medium                                         |             |
| Installation         |             |                                                                     |                                                                   |             |
| Configuration        | MySQL User  | Accounts                                                            |                                                                   |             |
| Complete             |             | Create MySQL user accounts fo<br>Assign a role to the user that co  | r your users and applications.<br>onsists of a set of privileges. |             |
|                      |             | MySQL Username Ho                                                   | st User Role                                                      | Add User    |
|                      |             |                                                                     |                                                                   | Edit User   |
|                      |             |                                                                     |                                                                   | Delete User |
|                      |             |                                                                     |                                                                   |             |
|                      |             |                                                                     |                                                                   |             |
|                      |             |                                                                     |                                                                   |             |
|                      |             |                                                                     | < Back Next >                                                     | Cancel      |

۱۲- مرحله ۱۲:

در این مرحله پیکربندی سرور MySQL را انجام بدهید. جزئیات سرویس ویندوز از جمله نام سرویس ویندوز و نوع حساب را انتخاب کنید، سپس برای ادامه روی دکمه Next کلیک کنید.

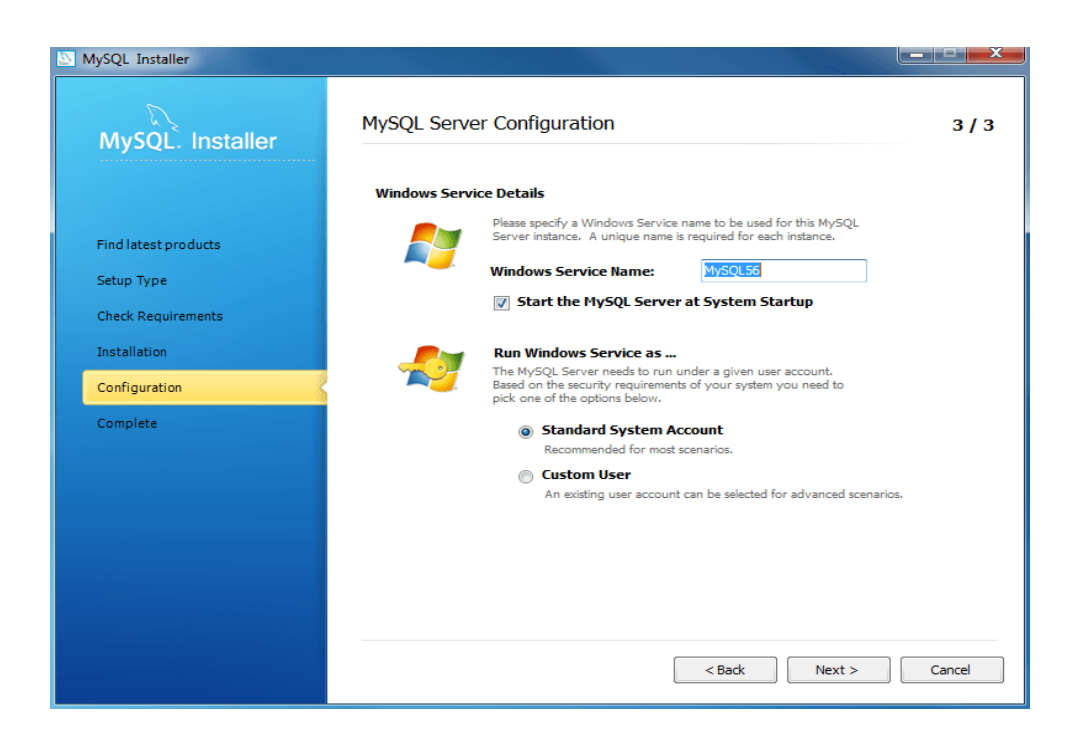

با مشاهده پیغام The fallowing prodoucts will now be configured متوجه خواهید شد که عملیات پیکربندی سرور MySQL به خوبی انجام شده است. برای ادامه روی دکمه Next کلیک کنید.

| MySQL. Installer    | Configuration Overview                         |                        |          |
|---------------------|------------------------------------------------|------------------------|----------|
|                     | The following products will now be configured. |                        |          |
|                     | Product                                        | Action to be performed | Progress |
| ind latest products | Implement MySQL Server 5.6.11                  | Configuring Product.   |          |
| Setup Type          | Samples and Examples 5.6.11                    | Initial Configuration. |          |
| Jetup type          |                                                |                        |          |
| Check Requirements  |                                                |                        |          |
| Installation        |                                                |                        |          |
| Configuration       |                                                |                        |          |
| Complete            |                                                |                        |          |
|                     |                                                |                        |          |
|                     |                                                |                        |          |
|                     |                                                |                        |          |
|                     |                                                |                        |          |
|                     |                                                |                        |          |
|                     | Show Details >                                 |                        |          |
|                     |                                                |                        |          |

## ۱٤- مرحله ۱۴:

نمای کلی پیکربندی MySQL Installer نمایش داده می شود. در این مرحله داده های نمونه و مدل های نمونه

## نصب می شوند.

| 🔊 MySQL Installer    |                                       |                         |          |
|----------------------|---------------------------------------|-------------------------|----------|
| MySQL. Installer     | Configuration Overview                |                         |          |
|                      | The following products will now be co | Action to be performed  | Progress |
| Find latest products | ✓ MySQL Server 5.6,11                 | Configuration Complete. |          |
| Setup Type           | Samples and Examples 5.6.11           | Configuration Complete. |          |
| Check Requirements   |                                       |                         |          |
| Installation         |                                       |                         |          |
| Configuration        |                                       |                         |          |
| Complete             |                                       |                         |          |
|                      |                                       |                         |          |
|                      |                                       |                         |          |
|                      |                                       |                         |          |
|                      |                                       |                         |          |
|                      | Show Details >                        |                         |          |
|                      |                                       |                         |          |
|                      |                                       | < Back Next >           | Cancel   |

**۵۱- مرحله ۱۵:** 

در این مرحله نصب کامل شده است. روی دکمه Finish کلیک کنید تا صفحه نصب بسته شود و MySQL Workbenchراه اندازی شود.

| MySQL Installer                  |                                                                         |
|----------------------------------|-------------------------------------------------------------------------|
| MySQL. Installer                 | Installation Complete<br>The installation procedure has been completed. |
| Find latest products             | Copy Log to Clipboard                                                   |
| Setup Type<br>Check Requirements | Start MySQL Workbench after Setup                                       |
| Installation                     |                                                                         |
| Complete                         |                                                                         |
|                                  |                                                                         |
|                                  |                                                                         |
|                                  | < Back Finish Cancel                                                    |

از همراهی شما با مقاله آموزش گام به گام نصب MySQL روی ویندوز متشکریم. اگر در رابطه با این پست سوال یا مشکل یا پیشنهادی داشتید در قسمت نظرات اعلام نمایید تا راهنمایی شوید. همچنین می توانید این مطلب را با سایر دوستانتان به اشتراک بگذارید تا از این آموزش بهره مند شوند